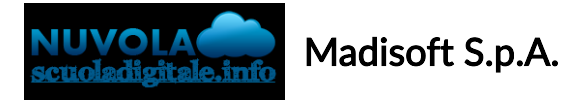

## Accesso tramite login di terze parti (Google o Microsoft)

Questa procedura vi aiuterà ad associare la vostra utenza di Nuvola ad un account di terze parti (Google o Microsoft) al fine di poter accedere più rapidamente, utilizzando il vostro account di posta elettronica.

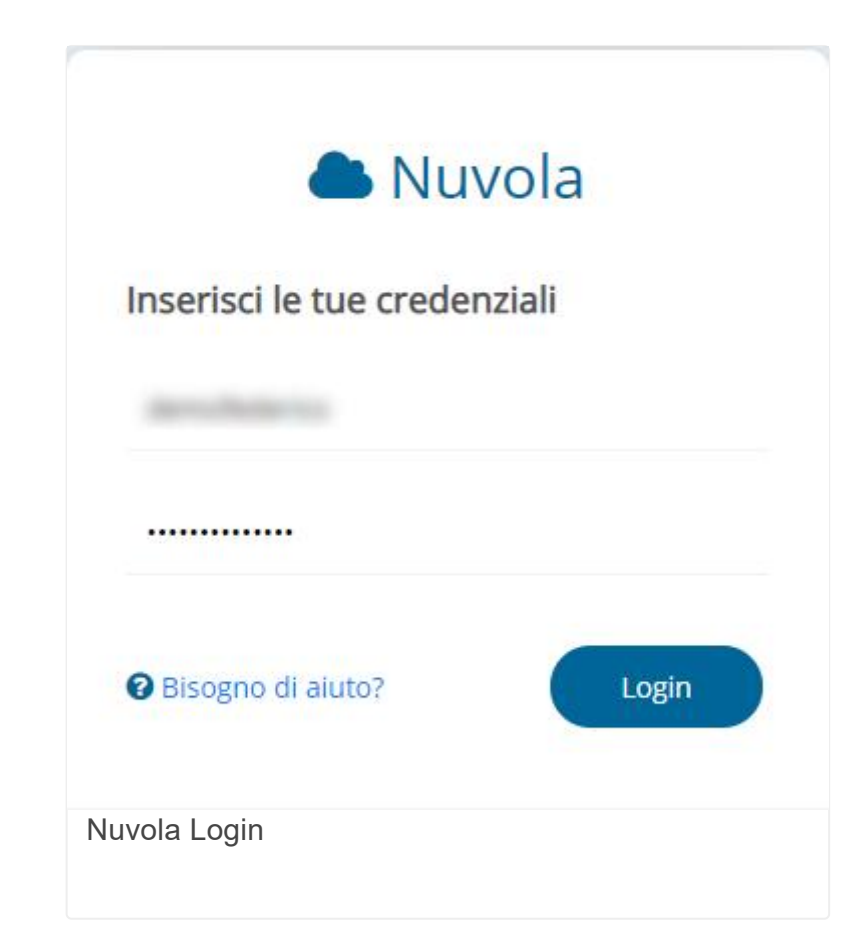

1) Effettuare il login con le vostre credenziali di Nuvola

2) Cliccare sull'icona del profilo (1), poi "Profilo" (2)

Accesso tramite login di terze parti (Google o Microsoft)

|   | Profilo                    |
|---|----------------------------|
| - | 🕽 Ordini / Rinnovi da fare |
| 1 | Storico Ordini / Rinnovi   |
| ( | Cambio password            |
| ۵ | 🗉 News                     |
| 1 | P Help                     |
|   | 1 Informazioni             |
| 0 | Esci                       |

| Profilo |  |
|---------|--|
|         |  |

**3**) Nella sezione "Collegamenti Social", cliccare sul pulsante "Connetti con Google" o "Connetti con Microsoft"

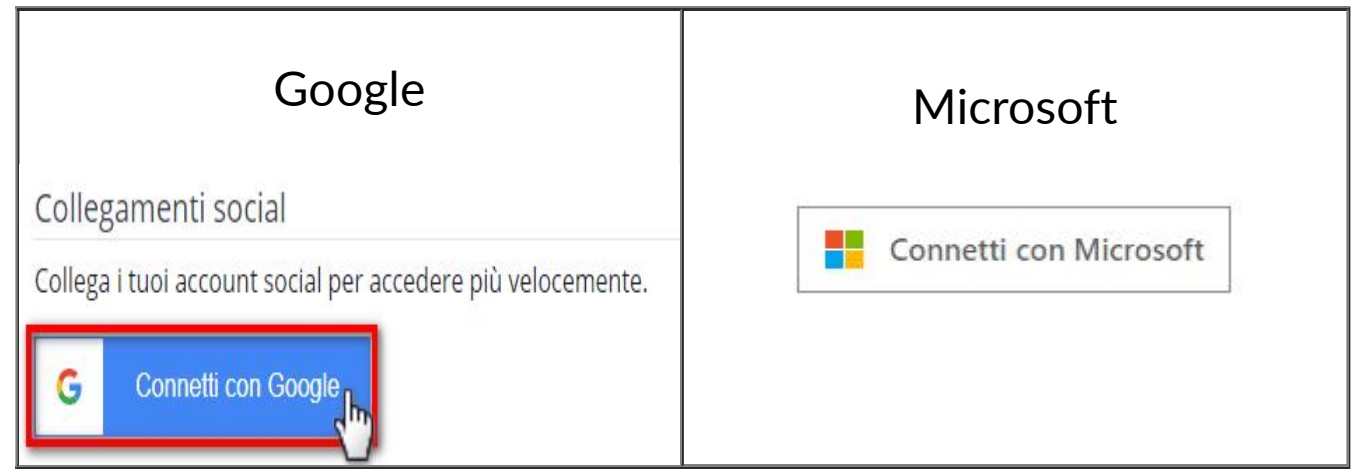

4) Inserire la password attuale di Nuvola (la stessa inserita nella schermata di login)

5) Effettuare il login al software di terze parti (Google o Microsoft)

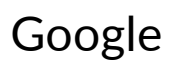

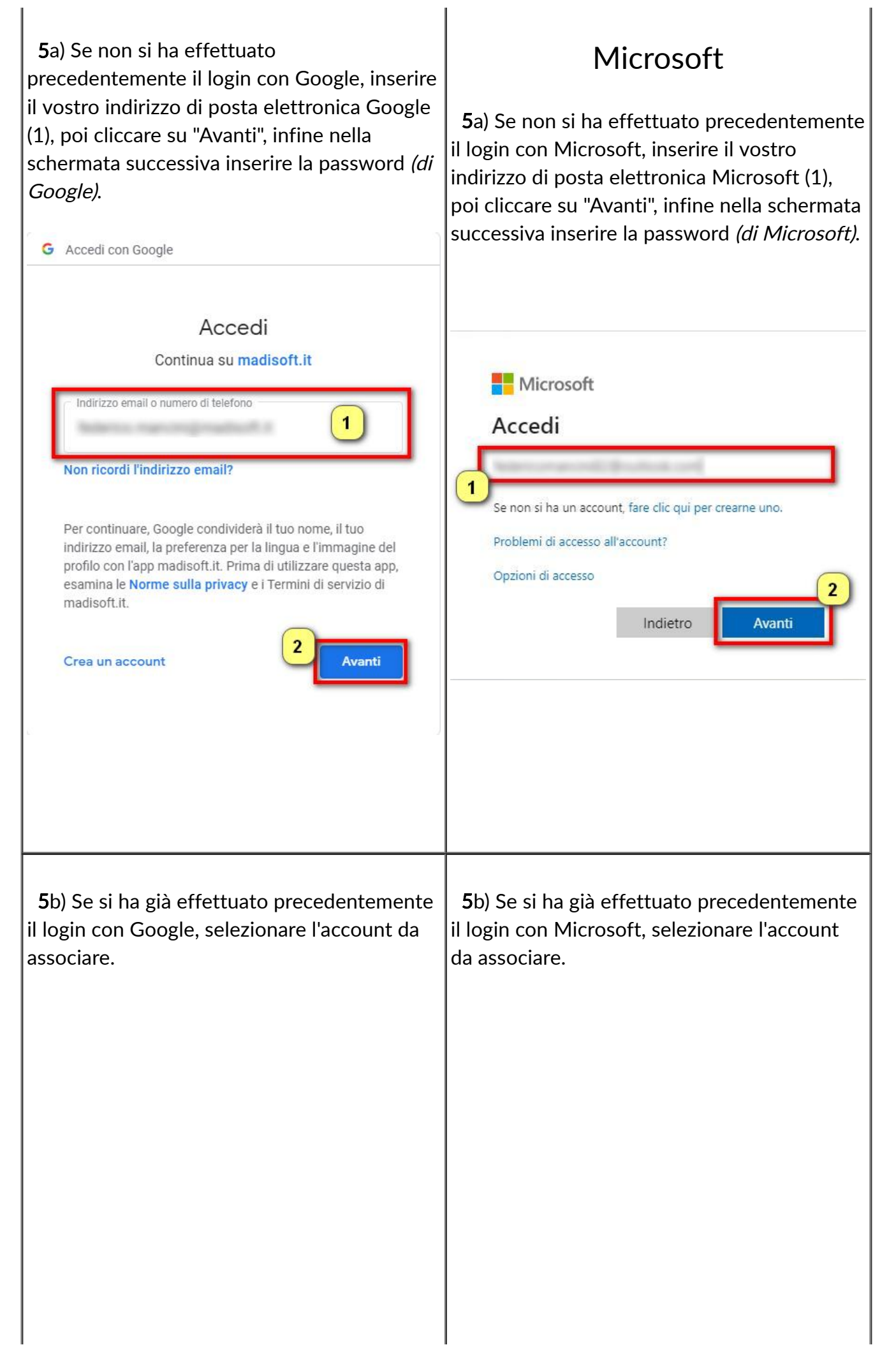

| Accedi con Google                                                                                                    |                                                                                                    |  |
|----------------------------------------------------------------------------------------------------|----------------------------------------------------------------------------------------------------|--|
| Scegli un account                                                                                                    | Accedi                                                                                                    |  |
| Utilizza un altrocount     Per continuare, Google condividerà il tuo nome, il tuo indirizzo email, la preferenza per la lingua e l'immagine del    | Se non si ha un account, fare clic qui per crearne uno.<br>Problemi di accesso all'account?<br>Opzioni di accesso<br>Indietro Avanti |  |
| profilo con l'app madisoft.it. Prima di utilizzare questa app,<br>esamina le <b>Norme sulla privacy</b> e i Termini di servizio di<br>madisoft.it. | È stato trovato un account che può essere usato qui:                                                                                 |  |

6) Al termine dell'operazione troveremo il messaggio di conferma di avvenuta associazione

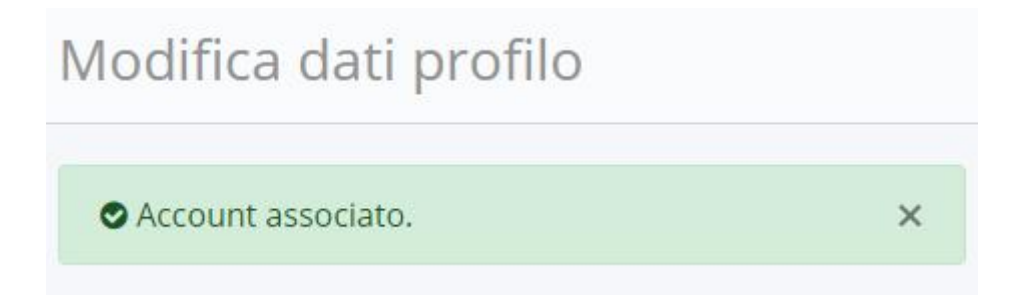

https://supporto.madisoft.it/portal/it/kb/articles/accesso-tramite-login-di-terze-parti